# Παράρτημα ΙΙ

### Οδηγίες υποβολής δήλωσης στη Νέα Πλατφόρμα Ηλεκτρονικών Εγγραφών

Για τις δηλώσεις συμμετοχής σε επιμορφωτικές δράσεις, το Παιδαγωγικό Ινστιτούτο Κύπρου έχει δημιουργήσει Νέα Πλατφόρμα Ηλεκτρονικών Εγγραφών (<u>http://www.pi-</u> eggrafes.ac.cy</u>). Οι εκπαιδευτικοί και τα στελέχη (Διευθυντές και Boηθoί) όλων των βαθμίδων, για να έχουν τη δυνατότητα υποβολής δήλωσης για συμμετοχή σε επιμορφωτικές δράσεις θα πρέπει να εγγραφούν ως χρήστες στην πλατφόρμα των ηλεκτρονικών εγγραφών, επιλέγοντας από το μενού της πλατφόρμας την «Εγγραφή Χρήστη». Πιο κάτω, περιγράφονται αναλυτικά **Α. Η διαδικασία εγγραφής χρήστη στην ηλεκτρονική πλατφόρμα** και **Β. Η υποβολή δήλωσης συμμετοχής στις Ημερίδες για την Ευρωπαϊκή Προεδρία.** 

## Α. Διαδικασία εγγραφής χρήστη στην ηλεκτρονική πλατφόρμα

### <u>Βήμα 1:</u>

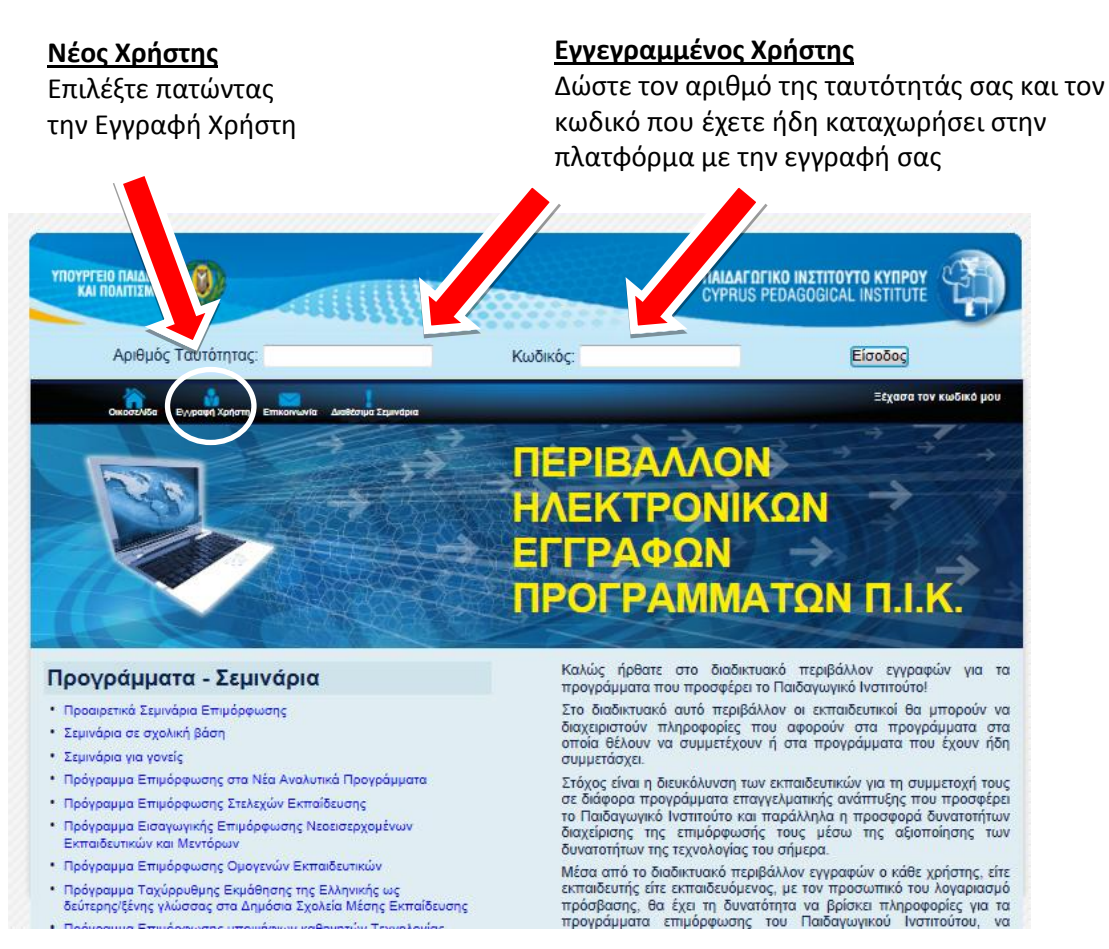

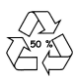

**<u>Βήμα 2:</u>** Για την εγγραφή σας στο μητρώο, παρακαλώ εισάγετε τα προσωπικά σας στοιχεία στην ηλεκτρονική φόρμα που θα εμφανιστεί (τα πεδία με την ένδειξη \* είναι υποχρεωτικά)

|                                | ΠΕΡΙΒΑΛΛΟΝ<br>ΗΛΕΚΤΡΟΝΙΚΩΝ<br>ΕΓΓΡΑΦΩΝ                                                      | +      |                                       |
|--------------------------------|---------------------------------------------------------------------------------------------|--------|---------------------------------------|
|                                | ΠΡΟΓΡΑΜΜΑΤΩΝ                                                                                | I.I.K. |                                       |
| Για την εγγραφή σας<br>προι    | ; στο μητρώο παρακαλώ εισάγετε τα<br>σωπικά σας στοιχεία<br>μιτιν έτεξη ' έναι υποχεωτικά ; |        |                                       |
| * Ονομα:                       |                                                                                             |        |                                       |
| * Етівата:                     |                                                                                             |        |                                       |
| ¢010:                          |                                                                                             |        |                                       |
| * Api6ude Toutdrintoc          |                                                                                             |        |                                       |
|                                |                                                                                             |        |                                       |
| Ap. Koliv. Addanozuw.          |                                                                                             |        | Ο κωδικός θα πρέπει                   |
| * Kwōixóç                      |                                                                                             |        | να εχει τουλαχιστον                   |
| * Επιβεβαίωση<br>Συνθηματικού: |                                                                                             |        | - 5 χαρακτηρες                        |
| Τηλέφωνο Οικίας:               |                                                                                             |        |                                       |
| Τηλέφωνο Εργασίας:             |                                                                                             |        |                                       |
| * Κινητό Τηλέφωνο:             |                                                                                             |        |                                       |
| * Email:                       |                                                                                             |        |                                       |
|                                |                                                                                             |        |                                       |
| Coot - Vbiahot                 |                                                                                             |        |                                       |
| Reproperti                     |                                                                                             |        |                                       |
| Ευρύτερη Περιοχή:              |                                                                                             |        |                                       |
| Ταχ. Κώδικας:                  |                                                                                             |        |                                       |
| Σχολείο - Βαθμίδα - Ι          | Ειδικότητα - Μεταπτυχιακές Σπουδές                                                          |        |                                       |
| Σχαλεία:                       |                                                                                             |        | Ρώμα 2                                |
| 8čan;                          |                                                                                             |        | <u>σιμα 5:</u>                        |
| Βαθμίδα:                       | R                                                                                           |        | Αφού συμπληρώσετε όλα τα              |
| Ειδικότητα:                    |                                                                                             |        | υποχρεωτικά εδάφια, για να            |
| Μεταπτυχρακές Σπουδές          |                                                                                             |        | ολοκληρώσετε την εγγραφή              |
| (1):                           | •                                                                                           |        | οας, πατηστε το κουμπακι<br>«Εννοαφή» |
| Μεταπτυχιακές Σπουδές          |                                                                                             |        | ··-116////                            |
| (2):                           |                                                                                             |        |                                       |
| Θέμα Μεταπτυχρακού(2):         |                                                                                             |        |                                       |
| Μεταπτυχ)ακές Σπουδές<br>(3):  |                                                                                             |        |                                       |
| Θέψα Μεταπτυχιακού(3):         |                                                                                             |        |                                       |

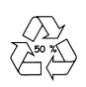

# **Β.** Διαδικασία υποβολής δήλωσης στις ημερίδες για την Ευρωπαϊκή Προεδρία.

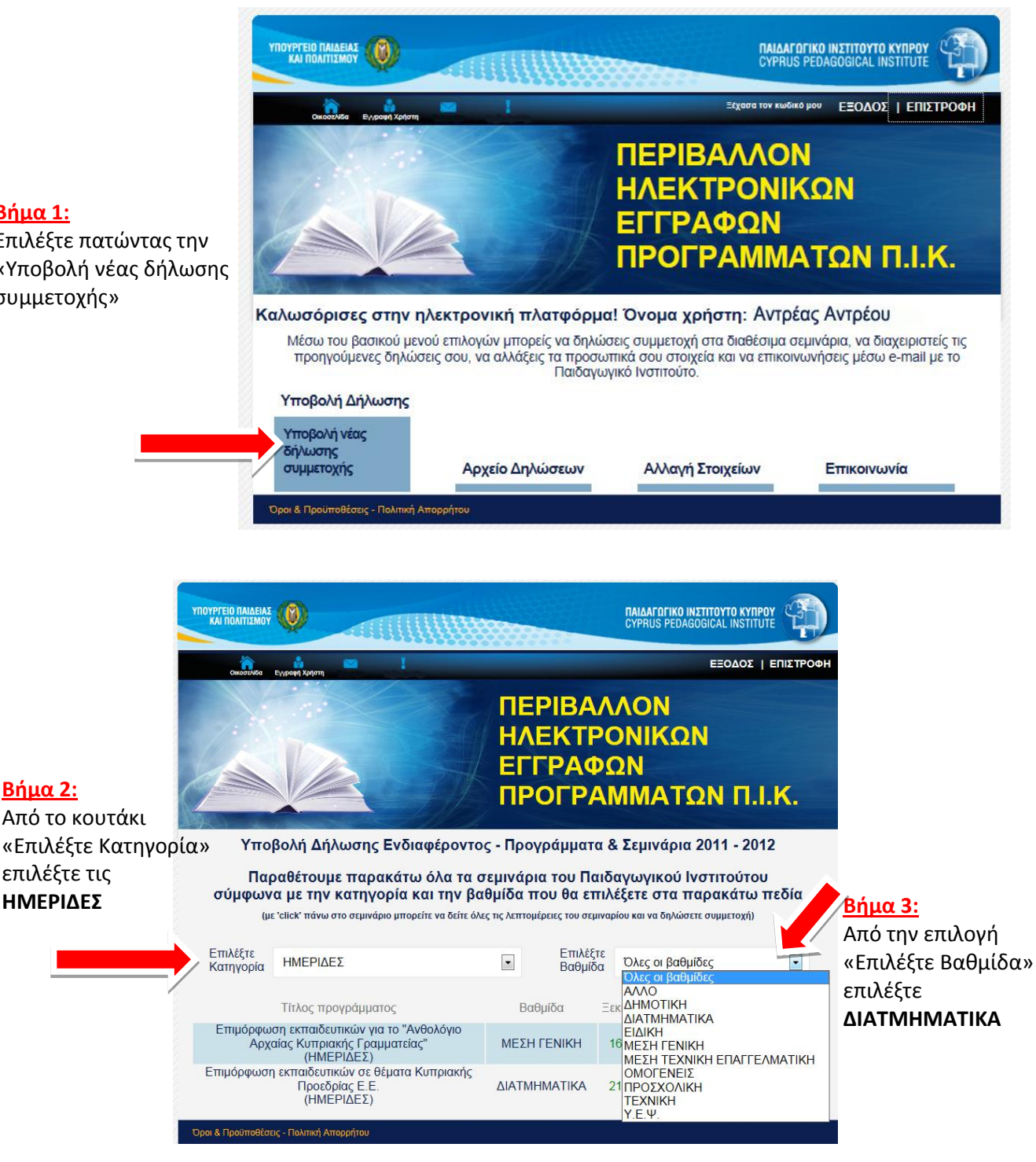

#### **Βήμα 1**:

Βήμα 2:

Επιλέξτε πατώντας την «Υποβολή νέας δήλωσης συμμετοχής»

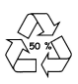

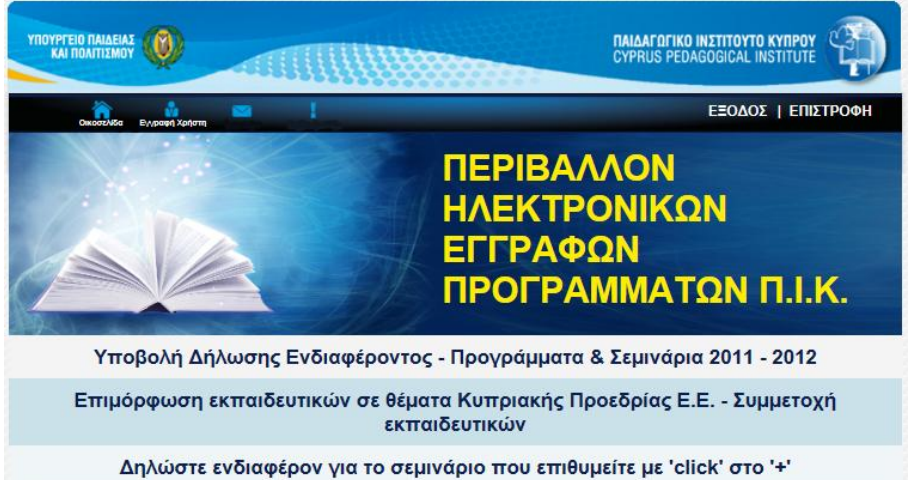

### <u>Βήμα 4:</u>

Πατήστε στο για να δηλώσετε συμμετοχή.

| Θέμα |      | Χώρος Διεξαγωγής | Εισηγητής | Από | Έως | Συμ/χοντες Σ | υναντήσεις  |   |
|------|------|------------------|-----------|-----|-----|--------------|-------------|---|
|      |      | Π.Ι. ΛΕΜΕΣΟΣ     |           |     |     | 100          | 1           | + |
|      | Θέμα | Χώρος Διεξαγωγής | Εισηγητής | Aπó | Έως | Συμ/χοντες Σ | Ευναντήσεις |   |
|      |      | Π.Ι. ΛΕΥΚΩΣΙΑ    |           |     |     | 100          | 1           | ÷ |

|                                                                                                    | a 1                                                                                                    |                                                                               | ΕΞΟΔΟΣ   ΕΠΙΣΤΡΟΦΗ                  |                                                                                                    |  |
|----------------------------------------------------------------------------------------------------|----------------------------------------------------------------------------------------------------|-------------------------------------------------------------------------------|-------------------------------------|----------------------------------------------------------------------------------------------------|--|
| Υποβολή Δήλ                                                                                            | ΠΕ<br>ΗΛ<br>ΕΓΙ<br>ΠΡ<br>ωσης Ενδιαφέροντος - Προγ                                                                                    | ΡΙΒΑΛΛΟΝ<br>ΕΚΤΡΟΝΙΚΩ<br>ΓΡΑΦΩΝ<br>ΟΓΡΑΜΜΑ <sup>-</sup><br>/ράμματα & Σεμινάρ | ΩΝ<br>ΓΩΝ Π.Ι.Κ.<br>11α 2011 - 2012 | <mark>Βήμα 5:</mark><br>Με την επιλογή της ημερίδας<br>ο Διευθυντής του σχολείου θα<br>πρέπει να επιλέξει το όνομα του<br>σχολείου, να εισάψει του καλεικό |  |
| Επιμόρφο                                                                                               | υση εκπαιδευτικών σε θέμα                                                                                                    | οχολείου, να εισαγεί τον κωσικό του σχολείου (κωδικός παραγγελίας             |                                     |                                                                                                    |  |
| ſ                                                                                                    | 1.Ι. ΛΕΜΕΣΟΣ - Ημερομηνία                                                                                                    | Έναρξης : 21/2/2012                                                           | 2                                   | των βιβλίων) και να πατήσει το                                                                                                    |  |
| Για να συνεγ                                                                                           | ίσετε με το συγκεκριμένο σεμινάριο τ                                                                                                  | ταρακαλώ επιλέξτε κατ' αρι                                                    | (άς σχολείο.<br>🖵                   | κουμπί <b>«Συνέχεια».</b>                                                                                                    |  |
| Στη σ                                                                                                  | υνέχεια εισάγετε τον κωδικό του σχο/                                                                                                  | νείου που επιλέξατε παραπ                                                     | τάνω.                               |                                                                                                    |  |
|                                                                                                    |                                                                                                    |                                                                               | Συνέχεια                            |                                                                                                    |  |
| ΓΥΜΝΑΣΙΟ ΝΕΑΠΟΛΗΣ                                                                                      |                                                                                                    |                                                                               |                                     | <u>Βήμα 6</u> :<br>Επιλέξτε τον/την εκπαιδευτικό που<br>επιθυμεί να παραγκολομθάσει την                                                                    |  |
| Όνομα                                                                                                  | Επίθετο                                                                                                    | Αρ. Ταυτότητας                                                                | Επιλέξτε με 'check'                 | επισυμεί να παρακολουσησεί την                                                                                                    |  |
| Αντρέας<br>Μαρία<br>Γιώργος                                                                            | Αντρέου<br>Γεωργίου<br>Κωνσταντίνου                                                                                                   | 123456<br>123456<br>123456                                                    |                                     | <u>Βήμα 7:</u>                                                                                                    |  |
|                                                                                                    |                                                                                                    |                                                                               |                                     | Αν το σχολείο σας προτίθεται να<br>παρουσιάσει καλές πρακτικές,<br>δώστε μια σύντομη περιγραφό                                                             |  |
| Αν ο εκπαιδευτικός του α<br>στην ημερίδα προτίθεται να<br>παρακαλούμε να δώσ<br>δράσεων που θα παρουσι | χολείου σας που θα συμμετεχει<br>ι παρουσίασει καλές πρακτικές,<br>ετε μια σύντομη περιγραφή των<br>άσετε στα πλαίσια της ημερίδας    |                                                                               | * 🔶                                 |                                                                                                    |  |
| (π.χ. διδακτική πρόταση<br>κατασκευές, αφ<br>εφαρμόστηκαν σε ε<br>παρουσιασ                            | , δρώμενο, μουσικές συνθέσεις,<br>ίσα κλπ.). Οι δράσεις μπορεί να<br>πίπεδο σχολείου ή τάξης και θα<br>τούν ηλεκτρονικά στην ημερίδα. |                                                                               | -                                   | <u>Βήμα 8:</u><br>Διαβάστε και βάλτε ✓ στην                                                                                                    |  |
|                                                                                                    | Δηλώνω υπεύθυνα ότι τα πιο πάνω                                                                                                    | ο στοιχεία είναι αληθή. 🏹                                                     |                                     | υπεύθυνη δήλωση                                                                                                    |  |
| Όροι & Προθποθέσεις - Πολπική Απο                                                                      | ppfitou                                                                                                    | Επιστροφή                                                                     | Καταχώρηση                          | <mark>Βήμα 9:</mark><br>Πατήστε το κουμπί <b>«Καταχώρηση»</b> ,<br>για να ολοκληρωθεί η δήλωση του<br>σχολείου σας                                         |  |
|                                                                                                    |                                                                                                    |                                                                               |                                     |                                                                                                    |  |

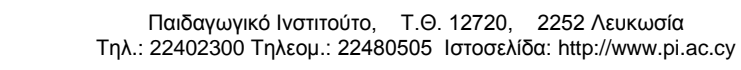